# Instruction for the usage of ttt\_calc32.exe / ttt\_calc64.exe and customizing ttt\_auto32.bat / ttt\_auto64.bat

The International Tsunami Information Center A UNESCO/IOC-NOAA Partnership Version Feb 2022

## **General Information:**

NOAA's National Centers for Environmental Research (NCEI, formerly National Geophysical Data Center, as the World Data Service for Geophysics (WDS-Geophyics), and the International Tsunami Information Center (ITIC), a NOAA-UNESCO/IOC Partnership, are collaborating to provide, free of charge, tsunami travel time calculation and display software to government organizations involved in providing tsunami warning and mitigation services.

The Tsunami Travel Time software (TTT SDK v 4.0.1) was developed by Dr. Paul Wessel (Geoware, http://www.geoware-online.com), and is used by the NOAA Pacific Tsunami Warning Center. The ITIC and NGDC have purchased the TTT license to permit widespread free distribution. The public domain mapping software Generic Mapping Tools (GMT) was developed by Drs. Paul Wessel and Walter Smith.

To provide for easier calculation and map-making, the ITIC has provided a user-friendly Graphical User Interface (GUI) named ttt\_calc32.exe and ttt\_calc64.exe (referred to as ttt\_calcXX.exe from here on) which uses ttt\_autoXX.bat and simplifies and automates the process. ttt\_calcXX.exe creates a travel time data file and two maps (ocean-wide and zoomed-in) using user-input information on the tsunami source location (latitude and longitude), source origin time, and map region. ttt\_autoXX.bat and its associated .bat scripts can be edited, thereby creating maps customized according to a user's needs. Information on the various parameters that can be changed is provided.

## **Preparation:**

Run Setup\_TTT\_vx.x\_xxbit\_YYYYMMDD.exe to install the TTT software, examples, GMT, Ghostscript and ImageMagick.

# **Directory Structure related to ttt\_autoXX.bat:**

Directory: C:\TTT Package\Software\TTT\bin TTT calculation: ttt\_clientXX.exe TTT mapmaking (using GMT): Fixed region: ttt fancy atl/ind/pac/world.bat User-specified: ttt\_fancy.bat Examples using above scripts: C:\TTT Package\Examples\EXAMPLE CARIBBEAN or IO SCS/MAKRAN/PACIFIC Main Scripts for ttt calcXX ttt autoXX.bat ttt fancy atl/ind/pac auto.bat Output files from running ttt calcXX.exe will be put in sub-directory: C:\TTT Package\Examples\TTT AUTO xxxxx, where xxxxxx equals computer clock HRMNSC Data files: Historical earthquakes (USGS Centennial List): GMT-plot format: centennial6\_ed.txt Reference files: centennial6.txt, centennial.xyzm Sea level stations (as received by PTWC):

```
Data files: stations.txt, stations_tidetool.txt (Feb 2022)

Maps: PTWC_AtlanticMediterranean/Caribbean/IndianOcean/Pacific

_______SL_Stations_YYYYMMDD.pdf (Feb 2022)

Color pallets (as read by scripts): CPT\ttt1-30.cpt, centennial.cpt
```

## Simple Usage:

### 1. Open ttt\_calcXX.exe

Start *ttt\_calc32.exe or ttt\_calc64.exe, double click the TTT\_CALC32 or TTT\_CALC64 icon* on desktop, or ttt\_calcXX.exe within the TTT\_bin folder
Enter map title in the textbox
Enter latitude and longitude in text box
Select region from dropdown menu (Atlantic/Caribbean, Indian or Pacific)
An option is included for 3<sup>rd</sup> zoomed plot, or a plot specified by the user.
Select area for 3<sup>rd</sup> zoomed plot for Indian Ocean from dropdown menu (Mauritius, Mozambique or Other)
Enter area for 3<sup>rd</sup> zoomed plot for Pacific Ocean from dropdown menu (SW Pacific, S America, S China Sea / Philippines or Other)
Select whether to plot a 3<sup>rd</sup> user-selected zoomed plot (Other) for Caribbean from dropdown menu (Yes or No)
If Other, then user inputs map houndaries in text hox.

If Other, then user inputs map boundaries in text box.

Select output from the dropdown menu (travel time or tsunami arrival time)

If tsunami arrival time is selected, enter the tsunami 'origin time' in text box with format YYYY/MM/DD/HH/MN/SS

Select bathymetry grid file to use (arc min) from dropdown menu (60, 30, 20, 15, 10, 5, 2 or 1) Select whether to plot sea level stations, from dropdown menu (Yes or No)

Select whether to plot historical earthquakes (M > 6.0 in the past 100 years) from dropdown menu (Yes or No)

## Example

The following example is for the 26 Dec 2004 Indian Ocean tsunami. Source parameters are from USGS.

Parameters to use:

- -- Title, 26 Dec 2004 Indian Ocean tsunami
- -- Latitude 3.316 (if it were 4.521S for another example, it would be -4.521)
- -- Longitude 95.854 (if it were 64.3W for another example, it would be 295.7 or -64.3)
- -- Region, select Indian
- -- For user-specified zoomed plot for Indian Ocean region, select Other
- -- Input map range, Southern edge = 0, Northern edge = 35, Western edge = 40, Eastern edge = 70
- -- Output, select Tsunami Arrival Times
- -- Tsunami 'origin time,' 2004/12/26/00/58/53 (origin time was 00:58:53)
- -- Bathymetry grid file, select 15
- -- For plotting stations, select yes
- -- For plotting earthquakes, select yes
- -- Click Generate Image button

| 😤 TTT CALC 09/2020                                                                       | - 🗆 🗙                                             |  |  |  |
|------------------------------------------------------------------------------------------|---------------------------------------------------|--|--|--|
| Tsunami Travel Time<br>Calculator                                                        | TIC STATE AND AND AND AND AND AND AND AND AND AND |  |  |  |
| Input information stored in TTT_Inp<br>Output stored in C:\TTT Package\E                 | out.txt<br>xamples                                |  |  |  |
| Please Enter Title You Would Like For Map:                                               | Indian Ocean tsunami                              |  |  |  |
| Source Latitude (decimal degrees, N(+), S(-)):                                           | 3.316                                             |  |  |  |
| Source Longitude (decimal degrees, E(+), W(-)):                                          | 95.854                                            |  |  |  |
| Please Select Region the Ocean Event is Occurring in:                                    | Indian $\checkmark$                               |  |  |  |
| Indian Ocean Selected,<br>Please Select Zoomed IO Region to Plot                         | Other $\checkmark$                                |  |  |  |
| For user-selected zoomed map, input th                                                   | e map range:                                      |  |  |  |
| Southern Edge of Map (decimal degrees, S(+)):                                            | 0                                                 |  |  |  |
| Northern Edge of Map (decimal degrees, N(+)):                                            | 35                                                |  |  |  |
| Western Edge of Map (decimal degrees, W(-)):                                             | 40                                                |  |  |  |
| Eastern Edge of Map (decimal degrees, E(+)):                                             | 70                                                |  |  |  |
| Please Note: Output times at loc<br>arrival times are calculated correctly only for even | ations<br>ents years 1970-2038)                   |  |  |  |
| Select What You Would Like Outputted                                                     | Tsunami Arrival Time 🗸 🗸                          |  |  |  |
| If Calculating Tsunami Arrival T                                                         | īme:                                              |  |  |  |
| EQ origin time as YYYY/MM/DD/HH/MI/SS<br>(2004/12/26/00/58/53)                           | 2004/12/26/00/58/53                               |  |  |  |
| Select bathymetry grid file to use,<br>15min recommended for fast run.                   |                                                   |  |  |  |
| Options are (arc min): 60, 30, 20, 15, 10, 5, 2, 1:                                      | 15 ~                                              |  |  |  |
| Plot Sea Level Stations?                                                                 | Yes ~                                             |  |  |  |
| Plot Historical Earthquakes? (Centennial List)                                           | Yes ~                                             |  |  |  |
| Reset Inputs                                                                             | Generate Image                                    |  |  |  |

## Notes:

- **ttt\_calcXX.exe** can be run manually from any directory, but output files are placed, by default, in the "Examples" directory (see below). Shortcut called TTT\_examples should be created on your desktop when TTT is installed. You may double click on this icon to access the output directory.
- ttt\_calcXX.exe can also be run from the TTT\bin.

Double click on the *TTT\_CALC32 or TTT\_CALC64 icon* on desktop. Alternatively, enter the TTT\_bin folder using the shortcut icon on desktop, and find *ttt\_calc32.exe or ttt\_calc64.exe*). Command Prompt will open, however when using ttt\_calcXX.exe the command window will disappear after the process finishes and you will not be able to check the log for error messages if they occur.

## **Output Files:**

After running ttt\_calcXX.exe, a travel time or ETA data file and plots are placed in a new sub-directory C:\TTT Package\Examples\TTT\_AUTO\_xxxxxx, where is xxxxxx is the computer clock time (hr, min, sec) at the time the script is run.

To change the directory where files are output ("Examples"), edit each ttt\_fancy\_atl/ind/pac\_auto.bat to rename the default directory path (located are the end of the script).

## **Travel Time or Estimate Time of Arrival (ETA)**

The travel time or ETA data file (travel\_time\_atl/ind/pac.txt or ETA\_atl/ind/pac.txt) gives the station location (lat, lon), tsunami travel/arrival time, distance from the nearest point on the grid to the station, uncertainty rates in sec/km, station name (or other descriptor from input file), and station type (DART or SL) for each location. Output lines are ordered from shortest to longest travel time, or earliest to last estimated arrival. Information after the longitude, latitude in the input file is also output to the output file.

Note that tsunami arrival times are presently correctly calculated only for event years 1970-2038.

The 1<sup>st</sup> line in the output file gives the epicenter or the epicenter and origin time,

## < travel\_time\_ind.txt >

| Epicenter: | LAT 3.316 | , LON 95.854 |        |       |             |
|------------|-----------|--------------|--------|-------|-------------|
| LAT  -     | LON  -    | ARRIVAL  -   | OFF  - | ERR   |             |
| 4.1275     | 96.1319   | 0h 40m 34s   | 19.302 | 28.45 | #meul SL    |
| 0.0605     | 91.8872   | 0h 57m 59s   | 14.233 | 3.35  | #53401 DART |
| 5.8333     | 95.3333   | 0h 59m 55s   | 13.066 | 11.77 | #saba SL    |
|            |           |              |        |       |             |

### < ETA\_ind.txt >

Epicenter: LAT 3.316, LON 95.854

Origin Time: 2004/12/26/00/58/53

| 0      |         |            |          |      |            |          |        |      |
|--------|---------|------------|----------|------|------------|----------|--------|------|
| LAT  - | LON     | ARR]       | IVAL     | O    | FF-km-  -E | RR-s/km- |        |      |
| 4.1275 | 96.1319 | Sun Dec 26 | 01:39:28 | 2004 | 19.302     | 28.45    | #meul  | SL   |
| 0.0605 | 91.8872 | Sun Dec 26 | 01:56:53 | 2004 | 14.233     | 3.35     | #53401 | DART |
| 5.8333 | 95.3333 | Sun Dec 26 | 01:58:48 | 2004 | 13.066     | 11.77    | #saba  | SL   |
|        |         |            |          |      |            |          |        |      |

Station locations are from the input file (stations.txt) which are stations received by the PTWC. You may edit and create your own list of points to plot (they can be any points, such as forecast points or important coastal towns, etc.) However, keep the 4th column DART or SL. If you write another keyword for the 4th column, the station will not be plotted unless you edit the ttt\_fancy...bat scripts to identify this keyword.

## Input file: < stations\_ind.txt >

. . .

| 88.5369  | 8.9050   | #23401 DART |   |
|----------|----------|-------------|---|
| 91.9     | 0.05     | #53401 DAR7 |   |
| 110.0039 | -13.9614 | #56001 DAR7 | [ |

### Plots

Depending on the region, several maps are automatically made.

If Atlantic/Caribbean is selected, two plots are created; one is covering larger area and the other is zoomed-in around the source. If region Indian or Pacific is selected, one additional zoomed plot around a selected region is created, or the user may specify the boundaries for the additional plot.

### **Example Maps**

The following are plots with sea level stations (black triangles), DART stations (black upside-down triangle) and historical earthquakes (colored dots) for the Sumatra event on 26 Dec 2004. Different symbols or symbol colors are possible by editing the .bat scripts (see later section)

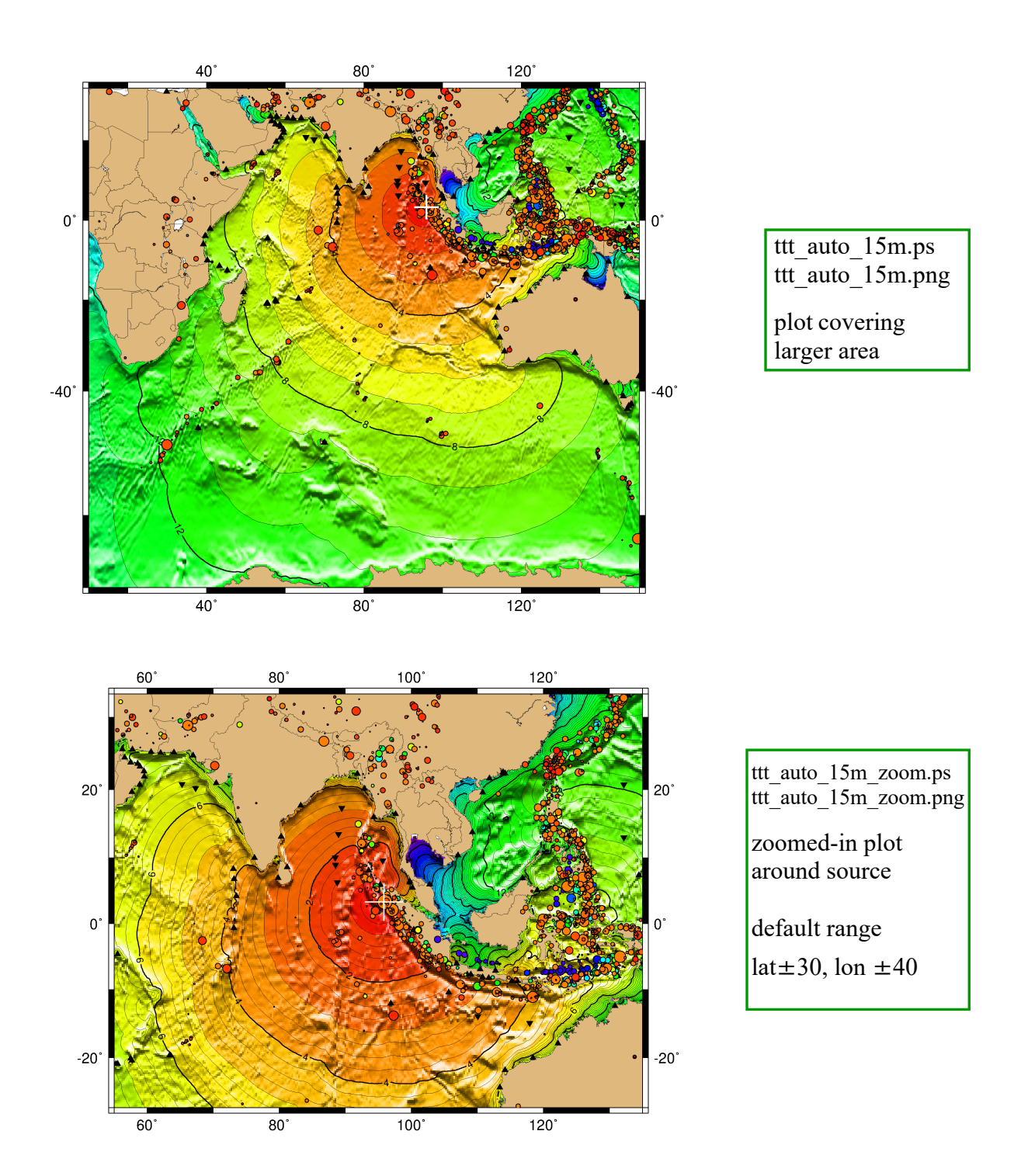

ttt\_auto\_15m\_zoom\_wIO.ps ttt\_auto\_15m\_zoom\_wIO.png zoomed-in plot of western Indian Ocean for each option (option 3 for this example)

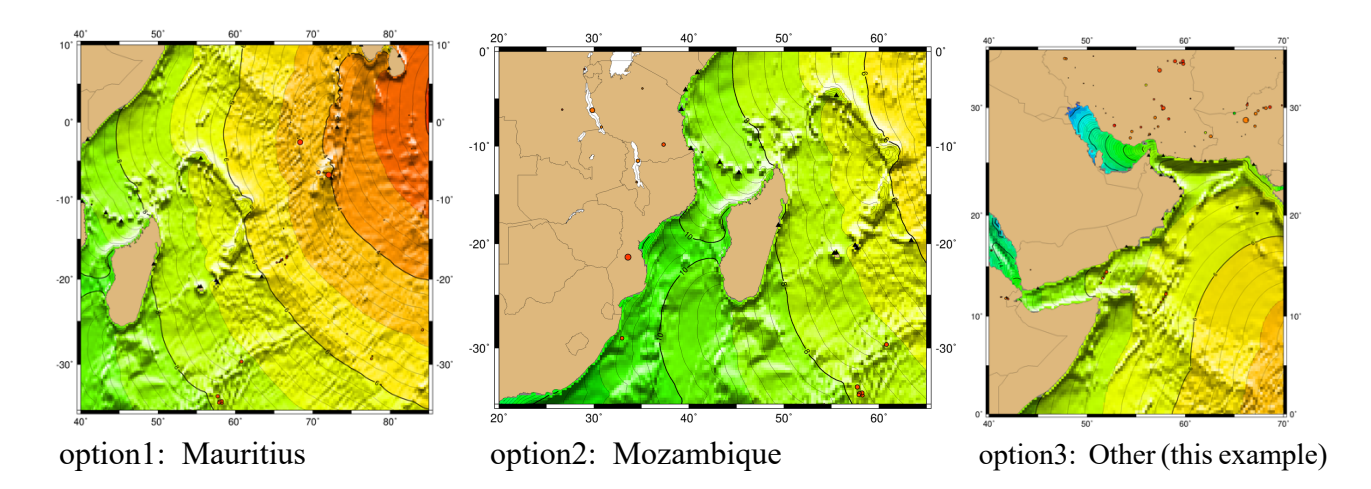

**Note**: You may see some messages such as "Missing Operator", "Warning", etc. in the Command Window terminal. These messages are not actually errors, so just ignore them.

| C:\>ECHO OFF<br>Source latitude (decimal degrees):3.316                                                                                                    |
|----------------------------------------------------------------------------------------------------|
| Source longitude (decimal degrees).95.854                                                                                                    |
| Region to plot: Atlantic (1), Indian (2), Pacific (3) 2<br>Output Tsunami Travel Time (0) or Tsunami Arrival Time (1) ?1                                                                                                    |
| Missing operator.                                                                                                    |
| Missing operator.                                                                                                    |
| Missing operator.<br>"Indian Ocean"                                                                                                    |
| Type origin time YYYY/MM/DD/HH/MI/SS e.g. 2004/12/26/00/58/53:2004/12/26/00/58/5<br>3                                                                                                    |
| ttt client. Initialize tttΩPI                                                                                                    |
| grdcontour: Warning: Your -Gd:D option produced no contour labels for z = 8                                                                                                    |
| grdcontour: Warning: Your -GdlD option produced no contour labels for z = 8<br>grdcontour: Warning: Your -GdlD option produced no contour labels for z = 8                                                                                                    |
| grdcontour: Warning: Your -Gd:D option produced no contour labels for z = 8<br>grdcontour: Tracing the 8.25 contour                                                                                                    |
| The second second secon |

To further customize the automatically-made plots, you may edit the ttt\_autoXX.bat and ttt\_fancy\_atl/ind/pac\_auto.bat files to change the map boundaries, symbols plotted, and contouring or color shading done.

The following pages provide a brief summary on the various parameters. Further information and documentation on GMT can be found in C:\TTT Package\TTT\_GMT\_otherdocs\GMT\_Manuals, or at https://www.generic-mappingtools.org/.

# **Customizing ttt\_autoXX.bat and ttt\_fancy\_atl/ind/pac\_auto.bat** *The following pages provide a brief summary on the various parameters.*

## ttt\_autoXX.bat ... change ranges of a zoomed map and grid of topography.

| ECHO OFF<br>omitted the lines with REM here (lines beginning with REM are ig<br>cd "C:\TTT Package\Software\TTT\bin"<br>echo TSUNAMI TRAVEL TIME CALCULATION AND MAP MAKING<br>cd "C:\TTT Package\Examples\"                                                   | gnored by command processor)                                                                         |
|----------------------------------------------------------------------------------------------------|----------------------------------------------------------------------------------------------------|
| set LAT=<br>for /f "skip=1 delims=" %%S IN (TTT_input.txt) DO if not defined Build s<br>set LAT=%Build%                                                                                                    | set "Build=%%S"                                                                                      |
| set latitudeMessage =<br>set latitudeMessage=Source latitude (decimal degrees, N(+), S(-)) is %Buil<br>echo %latitudeMessage%                                                                                                    | Id%   Set latitude input.                                                                            |
| set FilePath=C:\TTT<br>set FilePath2= Package\Examples\TTT_Input.txt<br>set FilePath3="%FilePath%%FilePath2%"                                                                                                    | Set longitude input.                                                                                 |
| cd "C:\TTT Package\Examples\"<br>for /f "skip=2 delims=" %%G IN (TTT_Input.txt) DO if not defined line se<br>set LongitudeMessage=<br>set LongitudeMessage=Source longitude (decimal degrees, E(+), W(-)) is %<br>set LON=%line%<br>echo %LongitudeMessage%    | et "line=%%G"<br>%line%                                                                              |
| for /f "skip=3 delims=" %%i IN (TTT_Input.txt) DO if not defined line2 set<br>set RegionText =<br>if "%line2%"=="1" set RegionText=Atlantic/Caribbean Ocean<br>if "%line2%"=="2" set RegionText=Indian Ocean<br>if "%line2%"=="3" set RegionText=Pacific Ocean | et "line2=%%i"<br>Set region input.                                                                  |
| set RegionMessage=<br>set RegionMessage=Region to plot Tsunami is: %RegionText%<br>set REGION=%line2%<br>echo %RegionMessage%                                                                                                    |                                                                                                    |
| for /f "skip=4 delims=" %%J IN (TTT_Input.txt) DO if not defined line3 so                                                                                                    | et "line3=%%J"                                                                                       |
| <pre>set OptionType = if "%line3%"=="0" set OptionType=Tsunami Travel Time if "%line3%"=="1" set OptionType=Tsunami Arrival Time</pre>                                                                                                    | Set option input,<br>tsunami travel time or arrival time.                                            |
| set OptionMessage=<br>echo Please note that output times at locations are calculated correctly only<br>set OptionMessage=Output is calculated for %OptionType%<br>set OPTION=%line3%<br>echo %OptionMessage%                                                   | <sup>7</sup> for events years 1970-2038).                                                            |
| for /f "skip=5 delims=" %%X IN (TTT_Input.txt) DO if not defined line4 s                                                                                                    | set "line4=%%X"                                                                                      |
| set BathyMessage=Bathymetry grid will use %line4% arc minutes.<br>set BATHY=%line4%<br>echo %BathyMessage%                                                                                                    | Set bathymetry inputs.<br>Choose bathymetry grid file: smaller<br>means more detail and takes longer |
| cd "C:\TTT Package\Software\TTT\bin"                                                                                                    | for calculation – it is a trade-off of time                                                          |
| echo %LON% %LAT% > epicenter_auto.txt 7                                                                                                    | Add epicenter to text file.                                                                          |

Round down parameters since DOS set /a ZLONmin tmp=%LON%/1 can't calculate floats. set /a ZLONmax tmp=%LON%/1 set /a ZLATmin tmp=%LAT%/1 set /a ZLATmax tmp=%LAT%/1 set /a ZLONmin=%ZLONmin tmp%-40 Set ranges for zoomed map. You can change ranges by changing values set /a ZLONmax=%ZLONmax tmp%+40 highlighted in vellow. You can create a map without an epicenter but set /a ZLATmin=%ZLATmin\_tmp%-30 another way is recommended (see later). INTEGER ONLY! set /a ZLATmax=%ZLATmax tmp%+30 if %REGION%==1 if %OPTION%==0 goto TASK1 if %REGION%==2 if %OPTION%==0 goto TASK2 Choose task depending on the region and your option choice. if %REGION%==3 if %OPTION%==0 goto TASK3 Each task calculates travel time, creates travel time or arrival if %REGION%==1 if %OPTION%==1 goto TASK4 time data file and plots the results. if %REGION%==2 if %OPTION%==1 goto TASK5 if %REGION%==3 if %OPTION%==1 goto TASK6 :TASK1 echo "Atlantic Ocean" Add epicenter info at the top of travel time file. echo Epicenter: LAT %LAT%, LON %LON% > travel time atl.txt ttt clientXX ttt topo %BATHY%m -eepicenter auto.txt -S -Tttt auto %BATHY%m.b -Astations atl.txt -VL >> travel time atl.txt ttt fancy atl auto **%BATHY%m.b** ttt topo **%BATHY%m epicenter** auto.txt ttt auto **%BATHY%m.ps** ttt auto %BATHY%m zoom.ps ttt auto %BATHY%m zoom AO.ps The file highlighted in blue is output and input file for the :TASK2 first and second procedure, respectively. echo "Indian Ocean" echo Epicenter: LAT %LAT%, LON %LON% > travel time ind.txt ttt clientXX ttt topo %BATHY%m -eepicenter auto.txt -S -Tttt auto %BATHY%m.b -Astations ind.txt -VL >> travel time ind.txt ttt fancy ind auto ttt auto %BATHY%m.b ttt topo %BATHY%m epicenter auto.txt ttt auto %BATHY%m.ps ttt auto %BATHY%m zoom.ps ttt auto %BATHY%m zoom wIO.ps Files highlighted in purple are plots and you can put whatever :TASK3 names. echo "Pacific Ocean" echo Epicenter: LAT %LAT%, LON %LON% > travel time pac.txt ttt clientXX ttt topo %BATHY%m -eepicenter auto.txt -S -Tttt auto %BATHY%m.b -Astations pac.txt -VL >> travel time pac.txt ttt fancy pac auto ttt auto %BATHY%m.b ttt topo %BATHY%m epicenter auto.txt ttt auto %BATHY%m.ps ttt auto %BATHY%m zoom.ps ttt auto %BATHY%m zoom PO.ps :TASK4 Set origin time for ETA echo "Atlantic Ocean / Caribbean" data file. cd "C:\TTT Package\Examples\" for /f "skip=9 delims=" %%K IN (TTT\_Input.txt) DO if not defined OriginTime set "OriginTime=%%K" set ORIGIN=%OriginTime% Add origin time and cd "C:\TTT Package\Software\TTT\bin" epicenter info at the top echo Epicenter: LAT %LAT%, LON %LON% > ETA atl.txt of ETA file. echo Origin Time: %ORIGIN% >> ETA atl.txt ttt clientXX ttt topo %BATHY%m -eepicenter auto.txt -S -Tttt auto %BATHY%m.b -Astations atl.txt -O%ORIGIN% -VL >> ETA atl.txt ttt fancy atl auto **%BATHY%m.b** ttt topo **%BATHY%m epicenter** auto.txt ttt auto **%BATHY%m.ps** 

### :TASK5

echo "Indian Ocean"

cd "C:\TTT Package\Examples\"

for /f "skip=9 delims=" %%K IN (TTT\_Input.txt) DO if not defined OriginTime set "OriginTime=%%K"

set ORIGIN=%OriginTime%

cd "C:\TTT Package\Software\TTT\bin"

echo Epicenter: LAT %LAT%, LON %LON% > ETA\_ind.txt

echo Origin Time: %ORIGIN% >> ETA\_ind.txt

ttt\_clientXX ttt\_topo\_%BATHY%m -eepicenter\_auto.txt -S -T<mark>ttt\_auto\_%BATHY%m.b</mark> -Astations\_ind.txt -O%ORIGIN% -VL >> ETA\_ind.txt

ttt\_fancy\_ind\_auto\_<mark>ttt\_auto\_%BATHY%m.b</mark> ttt\_topo\_%BATHY%m\_epicenter\_auto.txt\_<mark>ttt\_auto\_%BATHY%m.ps</mark> ttt\_auto\_%BATHY%m\_zoom.ps</mark>\_ttt\_auto\_%BATHY%m\_zoom\_wIO.ps

### :TASK6

echo "Pacific Ocean"

cd "C:\TTT Package\Examples\"

for /f "skip=9 delims=" %%K IN (TTT\_Input.txt) DO if not defined OriginTime set "OriginTime=%%K" set ORIGIN=%OriginTime%

cd "C:\TTT Package\Software\TTT\bin" echo Epicenter: LAT %LAT%, LON %LON% > ETA\_pac.txt echo Origin Time: %ORIGIN% >> ETA\_pac.txt

ttt\_clientXX ttt\_topo\_%BATHY%m -eepicenter\_auto.txt -S -Tttt\_auto\_%BATHY%m.b -Astations\_pac.txt -O%ORIGIN% -VL >> ETA\_pac.txt

ttt\_fancy\_pac\_auto <mark>ttt\_auto\_%BATHY%m.b</mark> ttt\_topo\_%BATHY%m epicenter\_auto.txt <mark>ttt\_auto\_%BATHY%m.ps</mark> ttt\_auto\_%BATHY%m\_zoom.ps ttt\_auto\_%BATHY%m\_zoom\_PO.ps

ECHO ON

### ttt fancy atl/ind/pac auto.bat ... change strokes, map boundaries, contouring, etc

For the following description, %1 %2 %3 %4 %5 %6 in ttt fancy atl / ind / pac auto.bat correspond to underlined files in this order:

ttt fancy atl auto ttt auto ##m.b ttt topo ##m epicenter auto.txt ttt auto ##m.ps ttt auto ##m zoom.ps ttt auto ##m zoom AO.ps

# The following script is ttt fancy ind auto.bat

#### ECHO OFF

set plotChoice=

set SL-OPTION=

----- omitted the lines with REM here (lines beginning with REM are ignored by command processor). -----

1 1 (01 )

set time2=%time: =0% set hr=%time2:~0,2% set min=%time2:~3,2% set sec=%time2:~6,2% set dirname=TTT AUTO %hr%%min%%sec% mkdir %dirname%

Automatically create folder for each calculation. Folders named with time (hour, min, sec) based on computer clock time

cd "C:\TTT Package\Examples\"

Set options whether or not to plot sea level stations and historical earthquakes on the output maps.

| for /f "skip=6 delims=" %%P IN (TTT_Input.txt) DO if not defined plotChoice set "plotChoice=%%P"<br>if "%plotChoice%"=="Yes" echo User has selected that Sea Level Stations will be plotted.<br>if "%plotChoice%"=="Yes" set SL-OPTION=1                                                                                                    |
|----------------------------------------------------------------------------------------------------|
| if "%plotChoice%"=="No" echo User has selected that Sea Level Stations will NOT be plotted.<br>if "%plotChoice%"=="No" set SL-OPTION=0                                                                                                    |
| set historyChoice=                                                                                                    |
| set EQ-OPTION=<br>for /f "skip=7 delims=" %%Q IN (TTT_Input.txt) DO if not defined historyChoice set "historyChoice=%%Q"<br>if "%historyChoice%"=="Yes" echo User has selected to plot historical earthquakes.<br>if "%historyChoice%"=="Yac" act EQ_OPTION=1                                                                                                    |
| if "%historyChoice%"=="No" echo User has selected to NOT plot historical earthquakes.<br>if "%historyChoice%"=="No" set EQ-OPTION=0                                                                                                    |
| set ZoomChoice=                                                                                                    |
| set WIO-OPTION=<br>for /f "skip=11 delims=" %%O IN (TTT_Input.txt) DO if not defined ZoomChoice set "ZoomChoice=%%O"<br>if "%ZoomChoice%"=="Mauritius" set WIO-OPTION=1<br>if "%ZoomChoice%"=="Mozambique" set WIO-OPTION=2<br>if "%ZoomChoice%"=="Other" set WIO-OPTION=3<br>echo The Zoomed IO Region to Plot is %ZoomChoice%                                                                                                    |
| set SouthChoice=<br>set NorthChoice=<br>set WestChoice=                                                                                                    |
| set EastChoice=<br>for /f "skip=12 delims=" %%C IN (TTT_Input.txt) DO if not defined SouthChoice set "SouthChoice=%%C"<br>for /f "skip=13 delims=" %%X in (TTT_Input.txt) DO if not defined NorthChoice set "NorthChoice=%%X"<br>for /f "skip=14 delims=" %%M in (TTT_Input.txt) DO if not defined WestChoice set "WestChoice=%%M"<br>for /f "skip=15 delims=" %%N in (TTT_Input.txt) DO if not defined EastChoice set "EastChoice=%%N"<br>echo For user-selected zoomed map, inputted map range is: |

cd "C:\TTT Package\Software\TTT\bin\"

if %WIO-OPTION% == 1 goto SKIP99 if %WIO-OPTION% == 2 goto SKIP99 set SouthMessage= set NorthMessage= set WestMessage= set EastMessage= ttt\_autoXX creates three plots for the Indian Ocean. The third plot has an option for the region (1: Mauritius, 2: Mozambique, 3: Other = need to set the map range.) This part sets the option and the map range for option 3.

echo For user-selected zoomed map, inputted map range is:

set S=%SouthChoice% set SouthMessage=Southern Edge of map: %SouthChoice% set N=%NorthChoice% set NorthMessage=Northern Edge of map: %NorthChoice% set W=%WestChoice% set WestMessage=Western Edge of map: %WestChoice% set E=%EastChoice% set EastMessage=Eastern Edge of map: %EastChoice% echo %SouthMessage% echo %NorthMessage% echo %EastMessage%

#### :SKIP99

REM -----REM create a plot REM ----- Color pallet file highlighted in red controls hours to plot contours in color. ttt30.cpt plots 30 hours with color and later hours with lines only (no color). ttt1.cpt~ttt30.cpt are available: each of them plots 1~30 hours in color, respectively.

Gmtset HEADER\_FONT\_SIZE 20grdgradient "%TTT\_DIR%\%2.i2"=bs/1/0/32767 -A0 -Nt1.2-Gintens.grdgrdimage %1=1 -Iintens.grd -R-10/150/-68/32grdcontour %1=1 -R -JM -O -K -A4-C1 -Gd3c -V >> %4pscoast -R -JM -O -B40f20NSEW-G222/184/125 -C255/255/255 -W0.25pscoast -R -JM -O -B40f20NSEW-G222/184/125 -C255/255/255 -W0.25pscoast -R -JM -O -B40f20NSEWpscoast -R -JM -O -B40f20NSEWpscoast -R -JM -O -B40f20NSEW-G222/184/125 -C25

 findstr DART stations\_ind.txt > DART\_ind\_inp.txt

 findstr SL stations\_ind.txt > SL\_ind\_tmp.txt

 findstr SL stations\_ind.txt > SL\_ind\_tmp.txt

 if %SL-OPTION% == 0 goto SKIP1

 psxy DART\_ind\_tmp.txt -R -JM -St0.1 -G0 -O -K -V >> %4

 :SKIP1

 if %EQ-OPTION% == 0 goto SKIP2

 psxy centennial6\_ed.txt -R -JM -Sc -W0.5p/0/0/0 -CCPT\centennial.cpt -O -K -V >> %4

REM white cross psxy %3 - R -JM -Sx22p -W1.5p/255 -O -K -V >> %4 pstext epi\_auto\_symbol.txt - R -JM -G255 -O -V >> %4 Numbers highlighted in purple are symbol sizes. Larger means thicker and bigger, respectively. Letters after S (x, c, etc.) control shapes, e.g. x is

cross.

REM ------REM create a zoomed map around the source REM ------ Numbers and parameters highlighted in light blue are ranges of maps; they are western, eastern, southern and northern edges from left to right. Recommend to leave the values for first 2 maps; change only bottom part "W/E/S/N" for the last plot.

grdimage %1=1-Iintens.grd -R%ZLONmin%/%ZLONmax%/%ZLATmin%/%ZLATmax%-JM7i-CCPT\tt30.ept -P -K -V -X0.75i > %5grdcontour %1=1 -R -JM -O -K -A2 -C0.25 -Gd3c -V >> %5pscoast -R -JM -O -B20f10NSEW -G222/184/125 -C255/255/255 -W0.25 p -Di -N1/0.5 -A2000 -U"TSUNAMI TRAVEL TIMES USING POINT SOURCE (EPICENTER), @%%34%%\154@%%%% = Past EQ, (@%34%)163(@%%%) = Coastal Gauge, (@%34%)164(@%%%) = Deep-ocean Gauge" -K >> %5if %SL-OPTION% == 0 goto SKIP3 psxy DART ind tmp.txt -R -JM -Si0.1 -G0 -O -K -V >> %5 psxy SL ind tmp.txt -R -JM -St0.1 -G0 -O -K -V >> %5 :SKIP3 if &EQ-OPTION% == 0 goto SKIP4 psxy centennial6 ed.txt -R -JM -Sc -W0.5p/0/0/0 –CCPT\centennial.cpt -O -K -V >> %5 :SKIP4 REM white cross psxy %3 -R -JM -Sx36p -W1p/255 -O -K -V >> %5 pstext epi auto symbol z.txt -R -JM -G255 -O -V >> %5 Numbers highlighted in yellow are contour intervals. Each means hour so 1 is 1 hour and 0.25 is 15 REM ----minutes. REM create a zoomed map of west IO or other region -A is for labeled contours and -C is for regular ones. REM ----if %WIO-OPTION% == 2 goto SKIP12 Map range differs depending on the choice which if %WIO-OPTION% == 3 goto SKIP13 region to plot. This part reads the option and jumps to the appropriate part in the script. **REM** zoomed map around Mauritius grdimage %1=1 -Iintens.grd -R40/85/-35/10 -JM7i -CCPT\ttt30.cpt -P -K -V -X0.75i > %6 grdcontour  $\%1=1 - R - JM - O - K - A^2 - C_{0.25} - Gd3c - V >> \%6$ pscoast -R -JM -O -B10f5NSEW::"Mauritius": -G222/184/125 -C255/255 -W0.25 p -Di -N1/0.5 -A2000 -U"TSUNAMI TRAVEL TIMES USING POINT SOURCE (EPICENTER), @%%34%%\154@%%%% = Past EQ,  $@\%\%34\%\163@\%\%\%\%$  = Coastal Gauge,  $@\%\%34\%\164@\%\%\%\%$  = Deep-ocean Gauge" -K >> %6 Numbers and letters highlighted in gray control the if %SL-OPTION% == 0 goto SKIP5 psxy DART ind tmp.txt -R -JM -Si0.1 -G0 -O -K -V >> %6 labeling and scaling of the axis of maps. psxy SL ind tmp.txt -R -JM -St0.1 -G0 -O -K -V >> %6 B10 sets label in 10-degree interval and f5 sets bars to change color at 5-degree intervals. NSEW will label 4 axes. Capital is for labelling and small letter is for not labelling, e.g. nSEw will label only right :SKIP5 and bottom axes. if &EQ-OPTION% == 0 goto SKIP6

psxy centennial6 ed.txt -R -JM -Sc -W0.5p/0/0/0 -CCPT\centennial.cpt -O -K -V >> %6

:SKIP6

REM white cross psxy %3 -R -JM -Sx36p -W1p/255 -O -K -V >> %6 pstext epi\_auto\_symbol.txt -R -JM -G255 -O -V >> %6 a map around Mauritius, ignore the command lines for option 2 and 3 and read the lines after TASK99.

goto TASK99

|                               | SKIP 12 is for option 2 (Mozambique) and SKIP 13         |
|-------------------------------|----------------------------------------------------------|
| REM zoomed map off Mozambique | is for option 3 (Other). Same as for the option 1, after |
|                               | plotting a map, it jumps to TASK99 and continues         |
| :SKIP12                       | operation after TASK99.                                  |

goto TASK99 means "jump to (= ignore lines till)

grdimage %1=1 -Iintens.grd -R20/65/-35/0 -JM7i -CCPT\ttt30.cpt -P -K -V -X0.75i > %6 grdcontour %1=1 -R -JM -O -K -A2 -C0.25 -Gd3c -V >> %6 pscoast -R -JM -O -B10f5NSEW::"Mozambique": -G222/184/125 -C255/255/255 -W0.25p -Di -N1/0.5 -A2000 – U"TSUNAMI TRAVEL TIMES USING POINT SOURCE (EPICENTER), @%%34%%\154@%%% = Past EQ, @%%34%%\163@%%%% = Coastal Gauge, @%%34%%\164@%%%% = Deep-ocean Gauge" -K >> %6

if %SL-OPTION% == 0 goto SKIP5 psxy DART\_ind\_tmp.txt -R -JM -Si0.1 -G0 -O -K -V >> %6 psxy SL ind tmp.txt -R -JM -St0.1 -G0 -O -K -V >> %6

:SKIP5

if %EQ-OPTION% == 0 goto SKIP6 psxy centennial6\_ed.txt -R -JM -Sc -W0.5p/0/0/0 -CCPT\centennial.cpt -O -K -V >> %6

:SKIP6

REM white cross psxy %3 -R -JM -Sx36p -W1p/255 -O -K -V >> %6 pstext epi\_auto\_symbol.txt -R -JM -G255 -O -V >> %6

goto TASK99

REM zoomed map - user-input boundaries

:SKIP13

```
grdimage %1=1 -Iintens.grd -R%W%/%E%/%S%/%N% -JM7i -CCPT\ttt30.cpt -P -K -V -X0.75i > %6
grdcontour %1=1 -R -JM -O -K -A2 -C0.25 -Gd3c -V >> %6
pscoast -R -JM -O -B10f5NSEW -G222/184/125 -C255/255 -W0.25p -Di -N1/0.5 -A2000 -U"TSUNAMI
TRAVEL TIMES USING POINT SOURCE (EPICENTER), @%%34%%\154@%%%% = Past EQ,
@%%34%%\163@%%%% = Coastal Gauge, @%%34%%\164@%%%% = Deep-ocean Gauge" -K >> %6
```

```
if %SL-OPTION% == 0 goto SKIP5
psxy DART_ind_tmp.txt -R -JM -Si0.1 -G0 -O -K -V >> %6
psxy SL_ind_tmp.txt -R -JM -St0.1 -G0 -O -K -V >> %6
```

:SKIP5

if %EQ-OPTION% == 0 goto SKIP6 psxy centennial6\_ed.txt -R -JM -Sc -W0.5p/0/0/0 -CCPT\centennial.cpt -O -K -V >> %6

:SKIP6

REM white cross psxy %3 -R -JM -Sx36p -W1p/255 -O -K -V >> %6 pstext epi\_auto\_symbol.txt -R -JM -G255 -O -V >> %6

### goto TASK99

REM move files to TTT AUTO timestamp directory

:TASK99 echo . echo . echo PLOTTING FINISHED SUCCESSFULLY. echo MOVING output files, if available, to EXAMPLES directory. echo . del intens.grd del epi\_auto\_symbol.txt del epi\_auto\_symbol\_z.txt del DART\_ind\_tmp.txt del SL\_ind\_tmp.txt move %1 %dirname% move epicenter\_auto.txt %dirname% move travel\_time\_atl.txt %dirname%

REM convert ps file to png for convenience; other options possible ps2raster2 %4 - A - Tg ps2raster2 %5 - A - Tg All files c moved to

ps2raster2 %6 -A -Tg move ttt\_auto\_\*.png %dirname%

move %4 %dirname% move %5 %dirname% move %6 %dirname% All files created in one simulation using ttt\_autoXX are moved to a folder, which is automatically created with name TTT\_AUTO\_\*\*(time)\*\*. The last move command moves the whole folder under "C:\TTT Package\Examples", so when you check your output files, go to "Examples" folder. You can change the output directory by editing this line.

REM moves files to Examples directory.

REM Edit this next line to change the directory where output files will be moved.

move %dirname% "C:\TTT Package\Examples\%dirname%" START "" "C:\TTT Package\Examples\%dirname%"

ECHO ON

Example of customization ~comparison of maps~

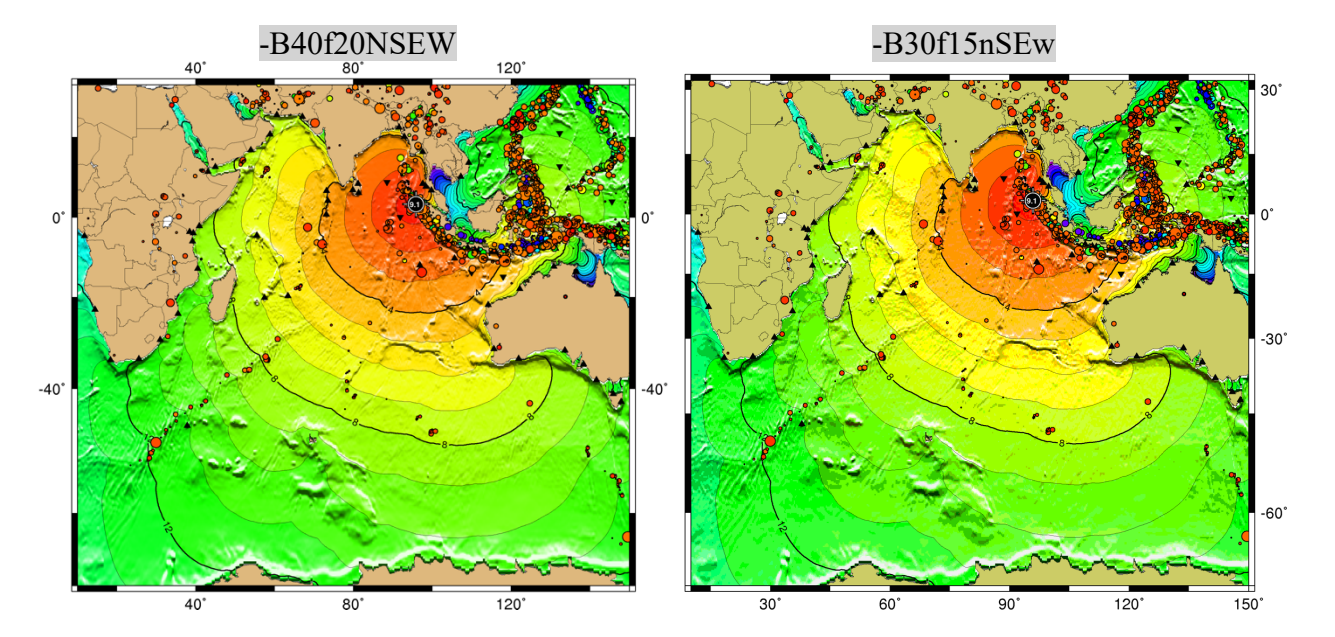

1. Labelling and scaling of axis: Change the values and letters highlighted in gray

Change the values and letters (capital or small) of the part highlighted in gray in each script. Two figures are given as examples; the values change the labelling and scaling intervals of axes, and letters controls which axes to be label. These examples plot the sea level stations and historical earthquakes.

# 2. Hours to plot contour with color: Change color pallet filename highlighted in red (1 - 30, integer only)

These examples are with the sea level stations and historical earthquakes.

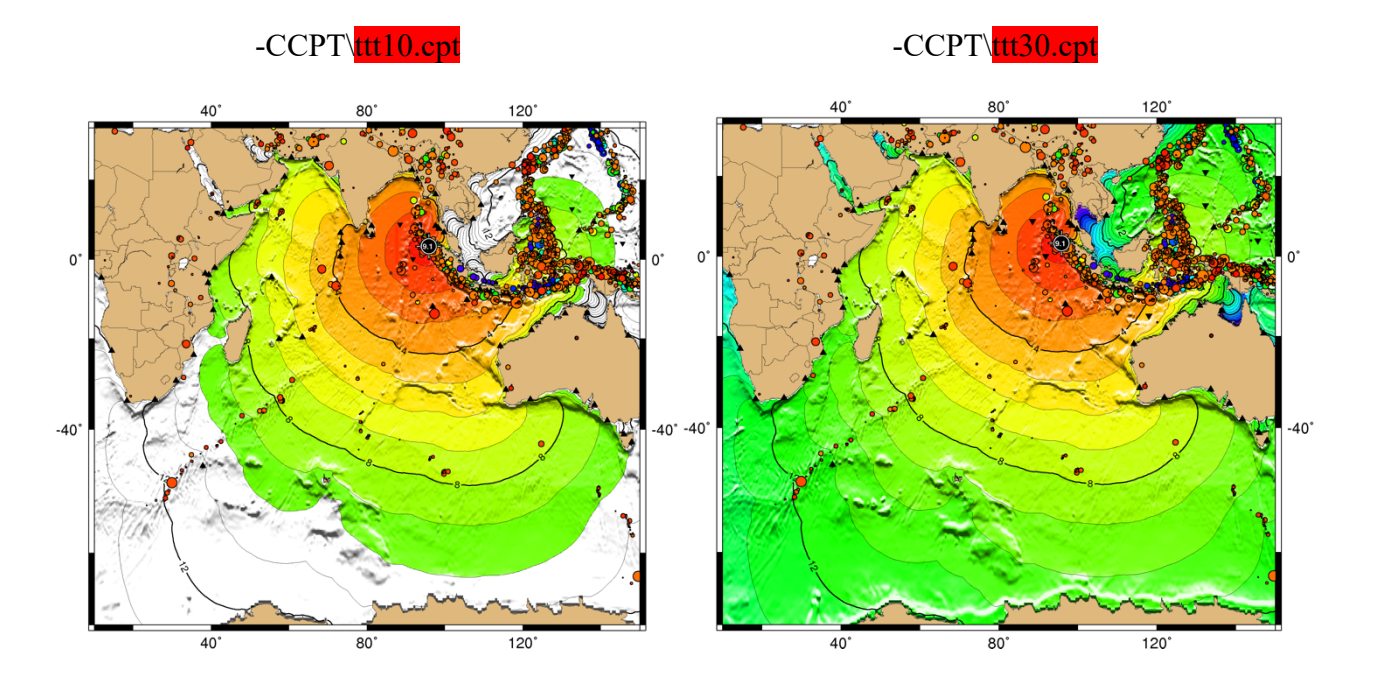

### ttt\_fancy\_atl / ind / pac\_auto.bat .... Other Customization

### 1. Change sizes of symbols of historical events: Edit centennial6\_ed.txt (last column of each line)

| 122.000  | -7.000  | 720.000 | 0.058 |
|----------|---------|---------|-------|
| 145.066  | 19.134  | 692.500 | 0.064 |
| -179.014 | -20.039 | 691.400 | 0.010 |
| •        | •       | •       | •     |
|          |         |         |       |

centennial6\_ed.txt format: longitude, latitude, depth (km) and size (corresponds to magnitude) This input file was originally given as longitude, latitude, depth (km) and magnitude:

| 122.000  | -7.000  | 720.0 | 6.8 |
|----------|---------|-------|-----|
| 145.066  | 19.134  | 692.5 | 6.9 |
| -179.014 | -20.039 | 691.4 | 6.0 |
| •        | •       | •     |     |
|          |         |       |     |

but the magnitude like 6.8 results in a symbol size that is too large, so the values are made smaller using the formula  $\frac{M-6.0}{10-6.0} \times 0.24 + 0.01$ .

This formula can be modified if a different size is preferred (e.g. magnitude  $\times 0.01$  to all events).

### 2. Change criteria of historical events: Edit centennial6 ed.txt

centennial6\_ed.txt lists events of magnitude 6.0 or greater in the past 100 years. The master list is maintained by the US Geological Survey. To plot other events, such as those of magnitude 5.0 or greater, those in the past 50 years, etc., edit this input file. For reference, centennial.xyzm (provided by PTWC using the USGS dataset) is provided, which lists events of magnitude 5.0 or greater in the past 100 years.

### 3. Change station list: *Edit stations.txt*

If you need to add or omit some stations to / from the travel time data file, edit stations.txt, which contains longitude, latitude and station name. Any words can be used for the station names.

You can also plot other data (e.g., not just stations, but cities, forecast points, etc). Symbol types and colors are customizable. The keyword *SL* or *DART* in column 4 is used to specify the type of symbol to plot. See also 4. below for adding lines to plot other specific data.

### 4. Plot some other information: Add one line as follows

For example, if you need to plot cities on the map, create a city list with longitude and latitude (here, name cities\_add.txt), add the highlighted line in the script between the lines of

psxy %3 -R -JM -Sc14p -W0.5p/255 -O -K -V >> %4 and pstext epi\_auto\_symbol.txt -R -JM -G255 -O -V >> %4

psxy %3 -R -JM -Sc14p -W0.5p/255 -O -K -V >> %4 psxy cities\_add.txt -R -JM -Si0.5 -G0 -O -K -V >> %4 pstext epi auto symbol.txt -R -JM -G255 -O -V >> %4

Example information on symbols and sizes:

-Si0.5 set the shape (I is an upside-down triangle) and size (0.5)

-G controls color. "0" is black. If you add the -W option, only the outline of the shape is drawn.

Addition of any lines that overlay another plot command to the existing plot need to include the option -K. The last plot command line of the script (before ECHO ON) should <u>not</u> have the option -K in it. For example,

pstext epi\_auto\_symbol\_z.txt -R -JM -G255 -O -K -V >> %4 psxy cities add.txt -R -JM -Si0.5 -G0 -O -V >> %4

In this case, the pstext line has to be added "-K" but psxy need not "-K"